# Getting started with the Adalogger

Professor Wouter Buytaert Imperial College London

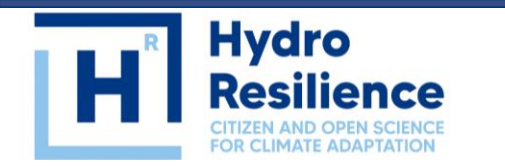

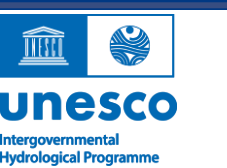

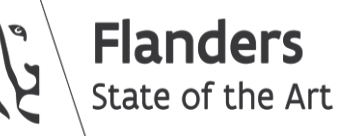

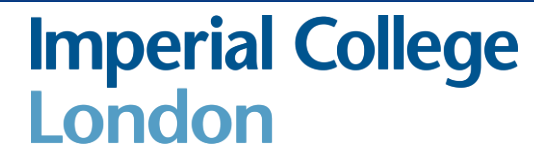

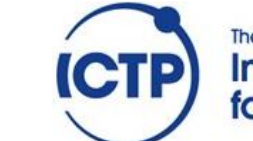

The Abdus Salam International Centre for Theoretical Physics Some key characteristics:

- Small form factor ("feather")
- 3.3V operation with battery connector
- ATSAMD21G18 ARM Cortex M0 processor
- 256KB of FLASH + 32KB of RAM
- Built in micro SD card reader
- 20 GPIO pins

https://learn.adafruit.com/adafruit-feather-m0-adalogger/

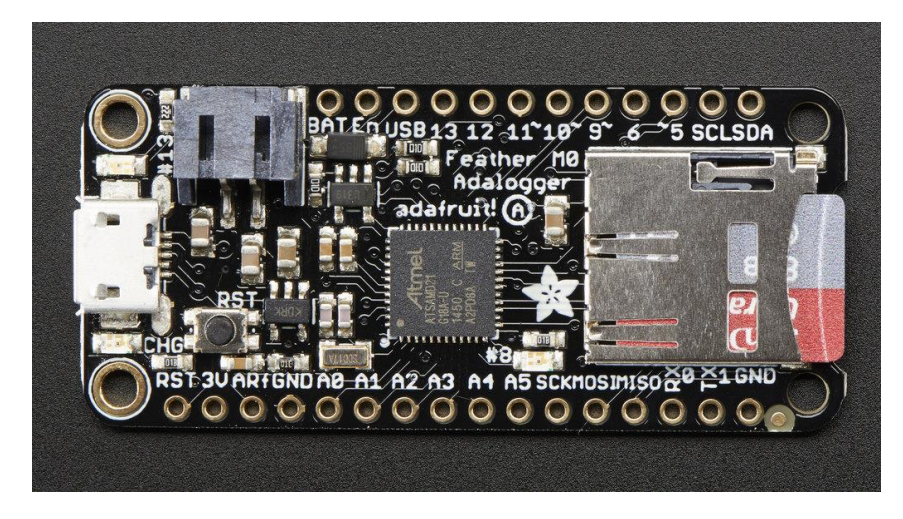

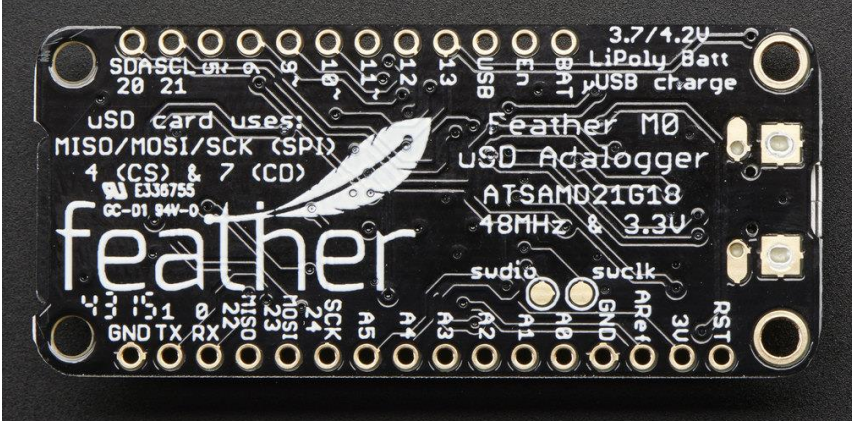

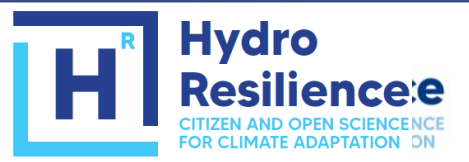

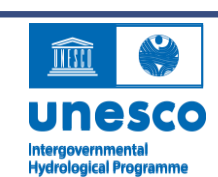

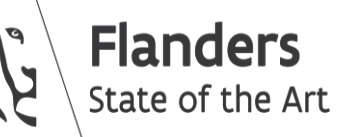

Imperial College London

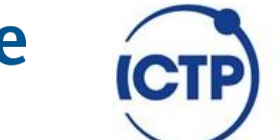

The Abdus Salam International Centre for Theoretical Physics

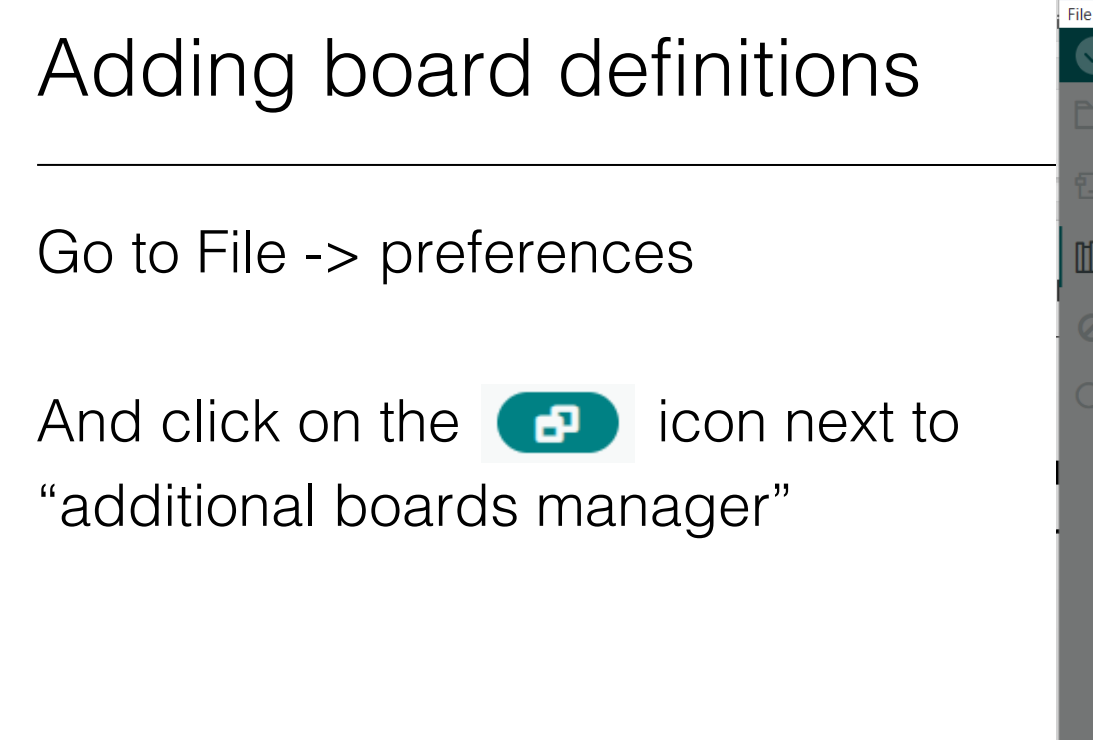

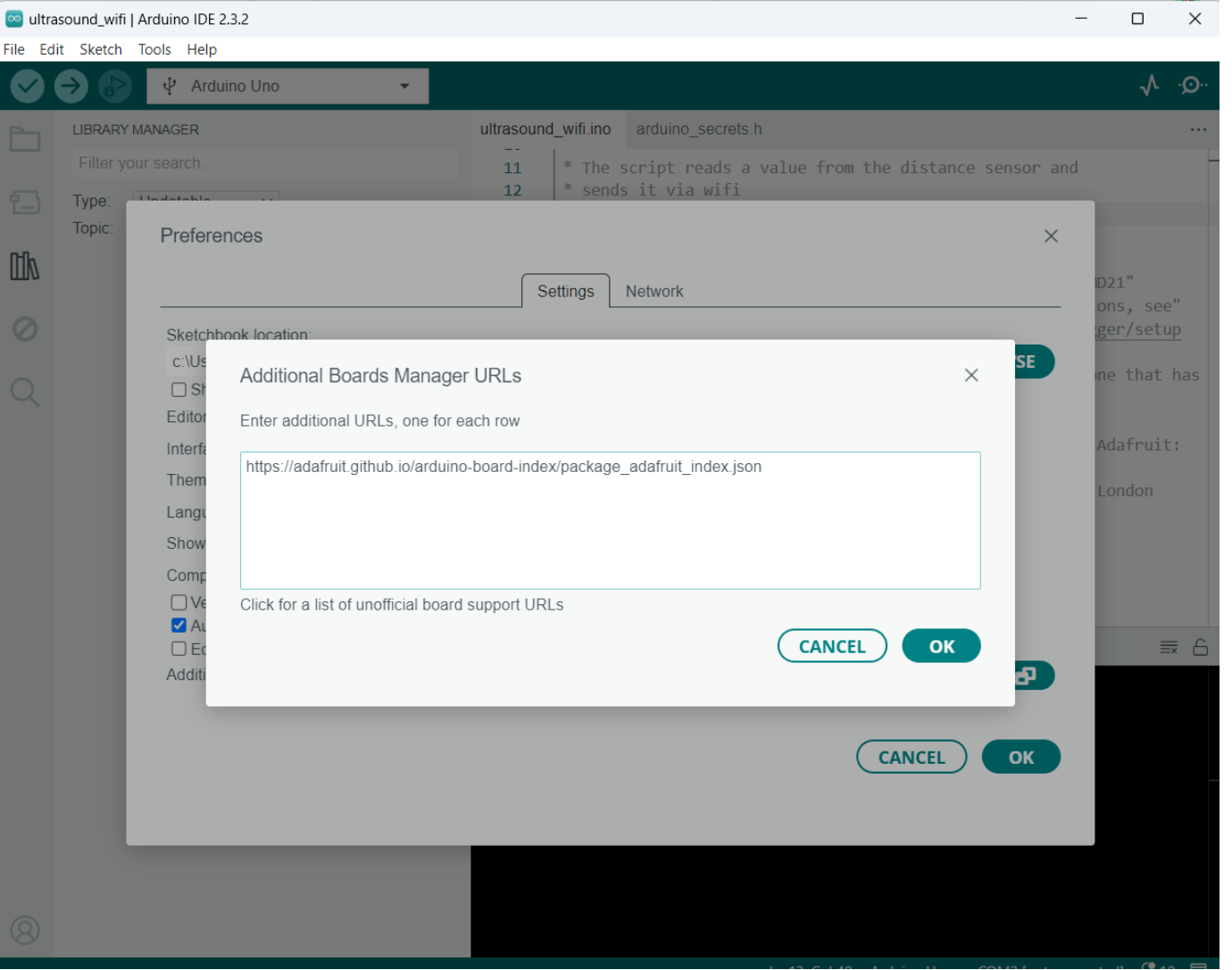

The Abdus Salam

International Centre

for Theoretical Physics

CTP

Imperial College London

Add the following url:

https://adafruit.github.io/arduino-board-index/package\_adafruit\_index.json

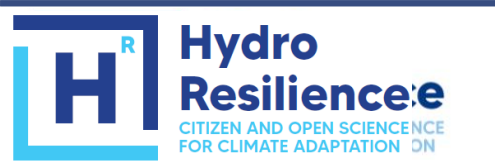

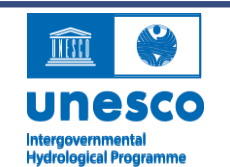

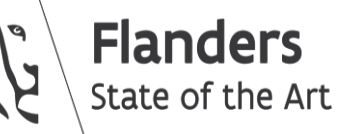

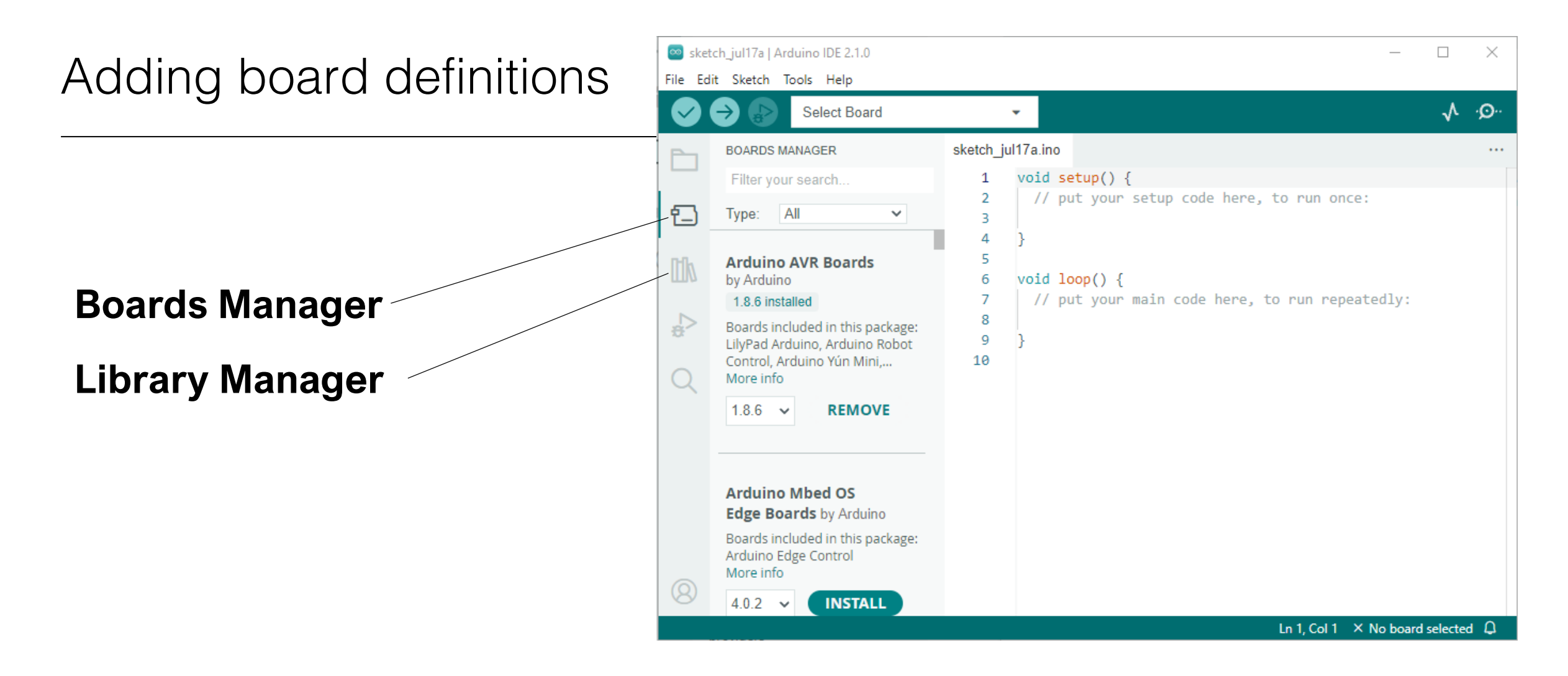

#### Search for "Adafruit SAMD"

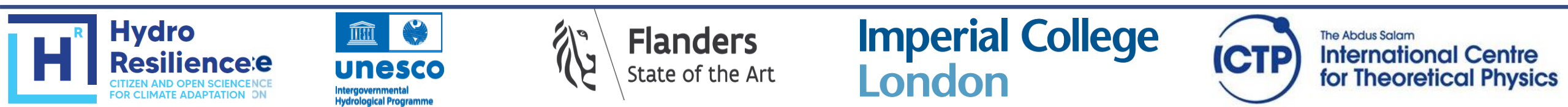

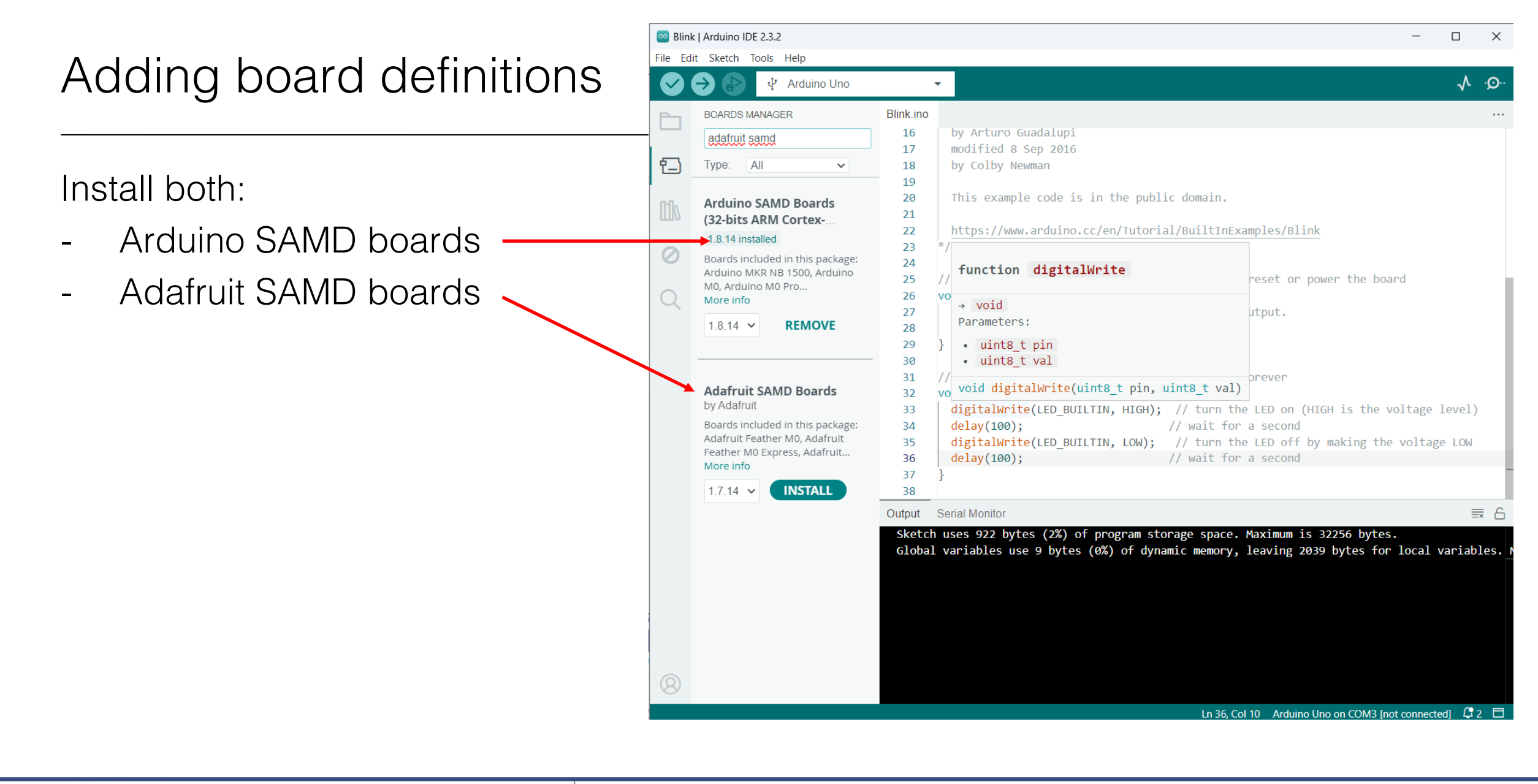

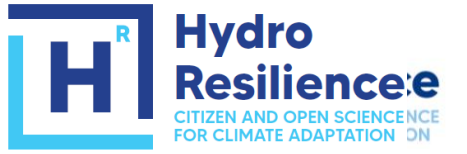

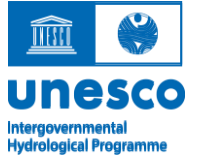

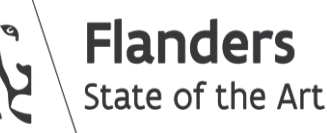

Imperial College London

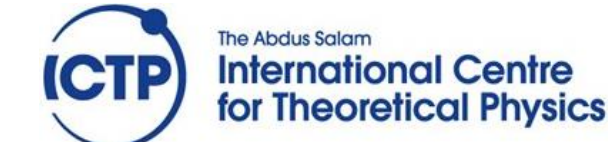

| Blink     | Arduino IE | DE 2.3.2                                |                 |                                               |              | → Adafruit Feather M0 (SAMD21)              |
|-----------|------------|-----------------------------------------|-----------------|-----------------------------------------------|--------------|---------------------------------------------|
| ile Ed    | dit Sketch | Tools Help                              |                 |                                               |              | Adafruit Feather M0 Express (SAMD21)        |
|           | ⇒ ₽        | Auto Format                             | Ctrl+T          |                                               |              | Adafruit Metro M0 Express (SAMD21)          |
|           | Blink ino  | Archive Sketch                          |                 |                                               |              | Adafruit Circuit Playground Express (SAMD2) |
|           | DIIIK.IIIO | Manage Libraries                        | Ctrl+Shift+I    |                                               |              | Adafruit Gemma M0 (SAMD21)                  |
|           | 16         | Serial Monitor                          | Ctrl+Shift+M    |                                               |              | Adafruit Tripkot M0 (SAMD21)                |
| -         | 17         | Serial Plotter                          |                 |                                               |              |                                             |
|           | 19         | Firmware Undater                        |                 |                                               |              | Adafruit QL Py M0 (SAMD21)                  |
| llh       | 20         | Upload SSL Root Certificates            |                 | domain.                                       |              | Adafruit NeoPixel Trinkey M0 (SAMD21)       |
|           | 21         |                                         |                 |                                               |              | Adafruit Rotary Trinkey M0 (SAMD21)         |
| $\oslash$ | 22         | Board: "Arduino Uno"                    | ►               | Boards Manager                                | Ctrl+Shift+B | Adafruit NeoKey Trinkey M0 (SAMD21)         |
|           | 23         | Port: "COM3"                            | •               | Adafruit SAMD Boards                          | •            | Adafruit Slide Trinkey M0 (SAMD21)          |
| Q         | 25         | Get Board Info                          |                 | Arduino AVR Boards                            | •            | Adafruit ProxLight Trinkey M0 (SAMD21)      |
|           | 26         | Programmer                              | •               | Arduino Mbed OS Edge Boards                   | •            | Adafruit SHT4x Trinkey M0 (SAMD21)          |
|           | 27         | Burn Bootloader                         |                 | Arduino Mbed OS Giga Boards                   | •            | Adafruit Its/Rits/ M0 Evpress (SAMD21)      |
|           | 28         | 3                                       |                 | Anduine Mhed OS Nide Beards                   |              |                                             |
|           | 30         | J                                       |                 | Arduino Mibed OS Nicia Boards                 |              | Adafruit pIRKey (SAMD21)                    |
|           | 31         | <pre>// the loop functio</pre>          | n runs over and | Arduino Mbed OS Opta Boards                   | •            | Adafruit Hallowing M0 (SAMD21)              |
|           | 32         | <pre>void loop() {</pre>                |                 | Arduino megaAVR Boards                        | •            | Adafruit Crickit M0 (SAMD21)                |
|           | 33         | digitalWrite(LED_                       | BUILTIN, HIGH); | Arduino nRF52 Boards                          | •            | Adafruit BLM Badge (SAMD21)                 |
|           | 34         | <pre>delay(100); digitalupita(LED</pre> |                 | Arduino SAM Boards (32-bits ARM Cortex-M3)    | Þ            | Adafruit Metro M4 (SAMD51)                  |
|           | 30         | delav(100):                             | BUILTIN, LOW);  | Arduino SAMD Boards (32-bits ARM Cortex-M0+)  | •            | Adafruit Grand Central M4 (SAMD51)          |
|           | 37         | }                                       |                 | MiniCore                                      |              |                                             |
|           | 38         |                                         |                 | WINICOLE                                      |              | Adatruit itsybitsy M4 (SAMD51)              |
|           | Output     | Serial Monitor                          |                 | SparkFun SAMD (32-bits ARM Cortex-M0+) Boards | •            | Adafruit Feather M4 Express (SAMD51)        |
|           |            |                                         |                 |                                               |              | Adafruit Feather MA CANI (SAMES1)           |

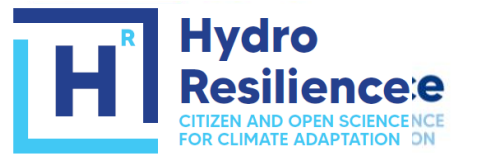

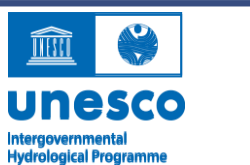

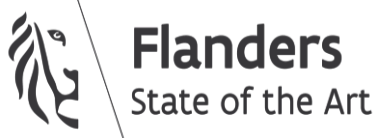

Imperial College London

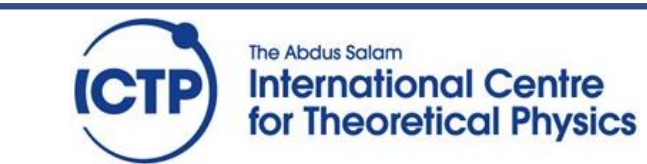

#### Set-up 1: testing the SD card

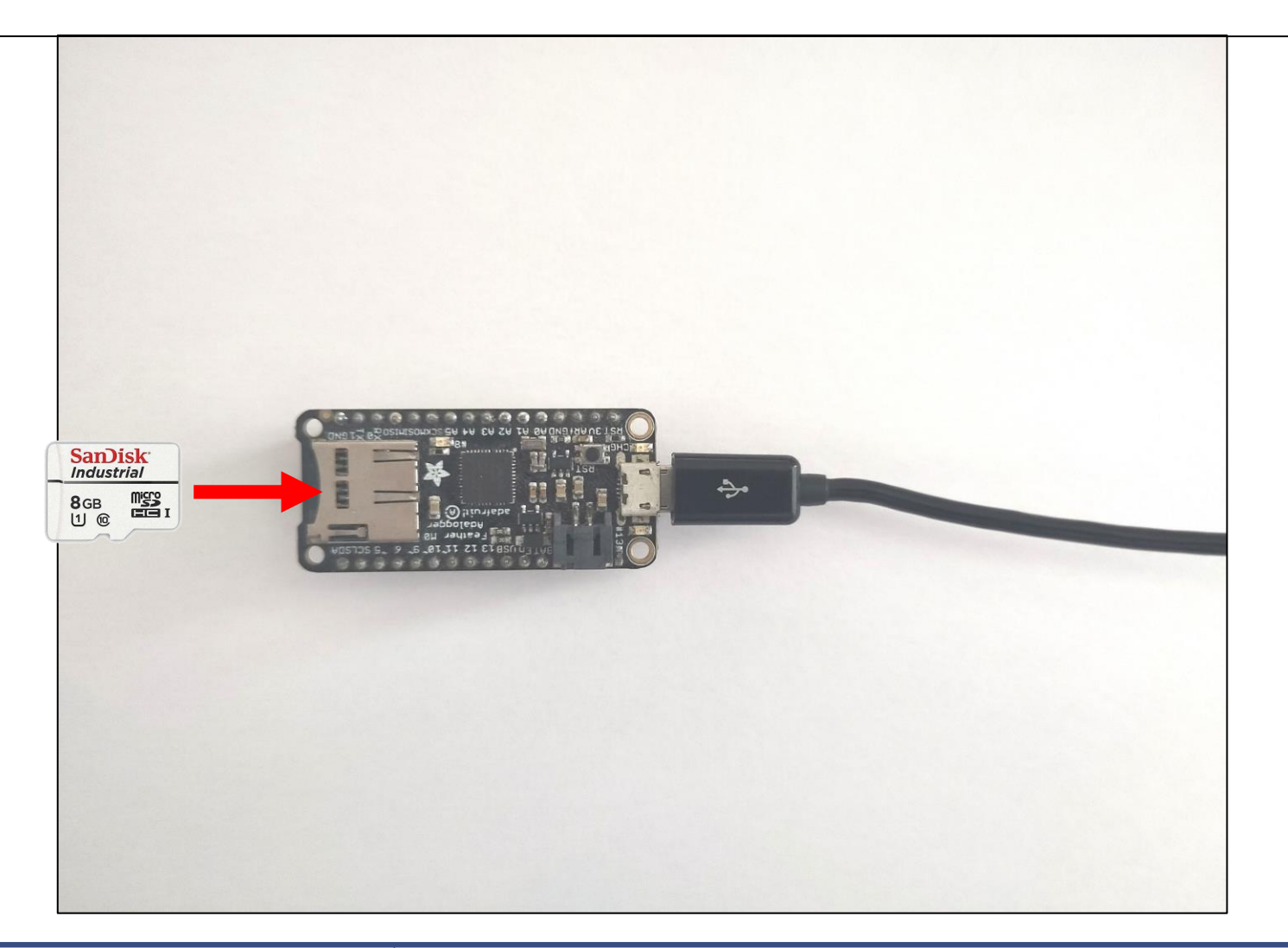

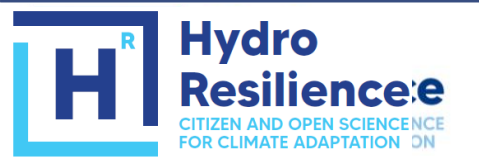

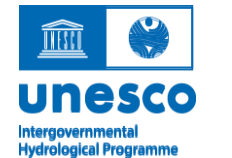

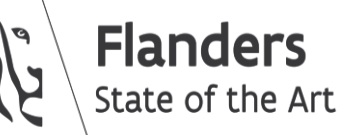

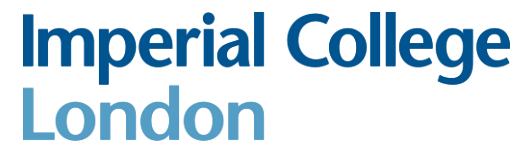

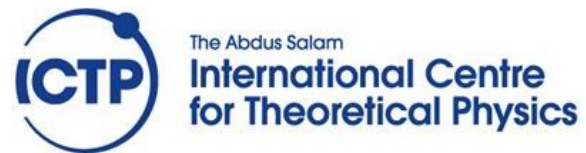

### Exercise 1: Revisiting the blink example

- Select the "Adafruit M0 board" from the board definitions
- Select the port
- Open the "blink.ino" script
- Run the script

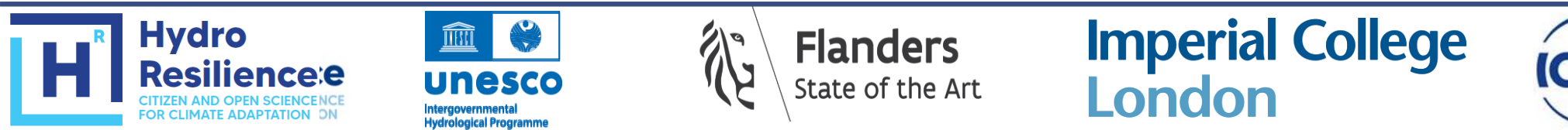

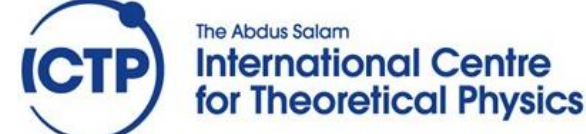

## Exercise 2: Exploring the SD card functionality

Now, we will start using libraries that are not part of the core Arduino installation. So they need to be installed separately, but luckily this is easy to do through the library manager interface. Search in the library for "SD sparkfun" and install the following library:

- SD by Arduino, Sparkfun

| 🔤 ultra: | sound_SD   Arduino IDE 2.3.2                                                                                                    |               |  |  |  |  |
|----------|----------------------------------------------------------------------------------------------------|---------------|--|--|--|--|
| File Ed  | lit Sketch Tools Help                                                                                                    |               |  |  |  |  |
|          | Adafruit Feather M0 (SA 🔹                                                                                                    |               |  |  |  |  |
| Ph       | LIPRARTMANAGER                                                                                                    | ultrasound    |  |  |  |  |
|          | SD sparkfun                                                                                                    | 26            |  |  |  |  |
| 53       |                                                                                                    | 27            |  |  |  |  |
|          |                                                                                                    | 28            |  |  |  |  |
|          | Topic. All 🗸                                                                                                    | 29            |  |  |  |  |
| Mk       |                                                                                                    | 30            |  |  |  |  |
| ши       | SD by Arduino, SparkFun ····                                                                                                    | 31            |  |  |  |  |
|          | Enables reading and writing on SD cards. Once an SD                                                                                                    | 32            |  |  |  |  |
|          | memory card is connected to the SPI interface of the                                                                                                    | 33            |  |  |  |  |
| ~~       | Arduino or Genuino board you can create files and                                                                                                    | 34            |  |  |  |  |
| $\sim$   | More info                                                                                                    | 35            |  |  |  |  |
| Q        | 1.2.4 VINSTALL                                                                                                    | pen in browse |  |  |  |  |
|          |                                                                                                    | 37            |  |  |  |  |
|          |                                                                                                    | 38            |  |  |  |  |
|          |                                                                                                    | 39            |  |  |  |  |
|          | <b>EmotiBit External EEPROM</b> by SparkFun<br>Electronics<br>Library for I2C Communication with external<br>EEPROMs A library for the advanced control of any |               |  |  |  |  |
|          |                                                                                                    |               |  |  |  |  |
|          |                                                                                                    |               |  |  |  |  |
|          |                                                                                                    |               |  |  |  |  |
|          | I2C based EEPROM. This library writes extremely fas                                                                                                    |               |  |  |  |  |
|          | More info                                                                                                    | 45            |  |  |  |  |

The Abdus Salam

International Centre

for Theoretical Physics

**Imperial College** 

London

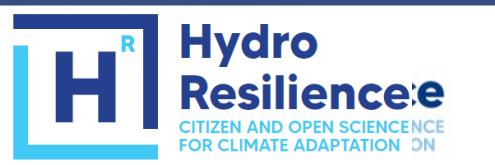

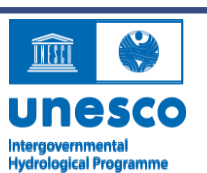

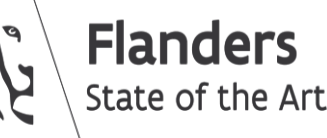

### Exercise 2: Exploring the SD card functionality

- Run "SD -> Cardinfo.ino"
- Explore the sketch "SD -> datalogger.ino

Advanced exercise

Modify the "SD -> Readwrite.ino" sketch to write your group's names to a file on the SD card. Check by whether you have been successful by taking the card out of the Adalogger, and reading it with your PC by means of the SD card reader included in your hardware kit

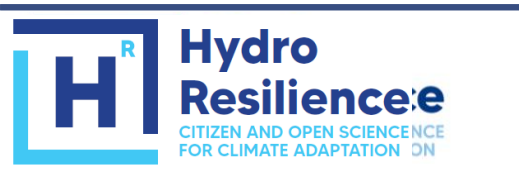

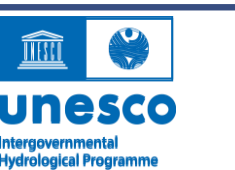

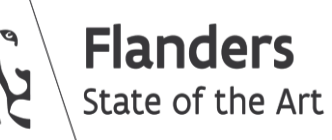

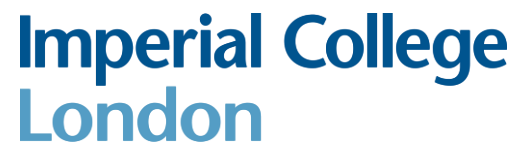

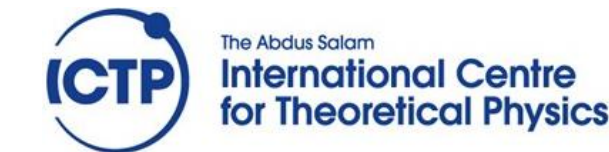

## Download the code

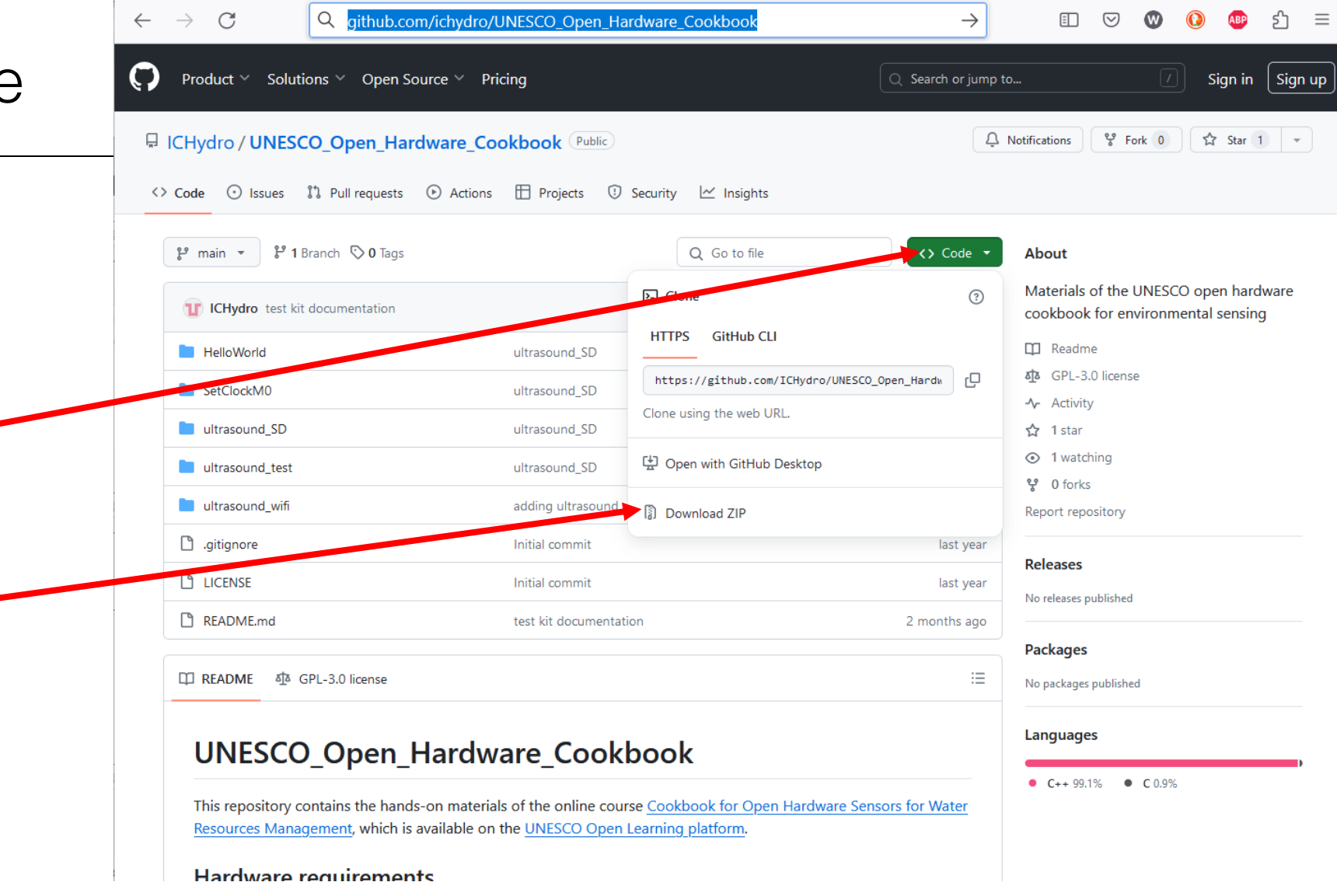

#### https://github.com/ichydro/UNESCO\_Open\_Hardware\_Cookbook

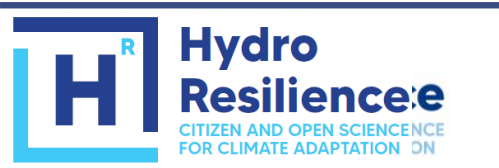

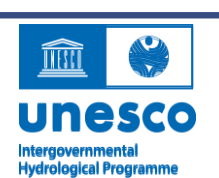

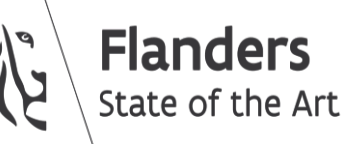

Imperial College London

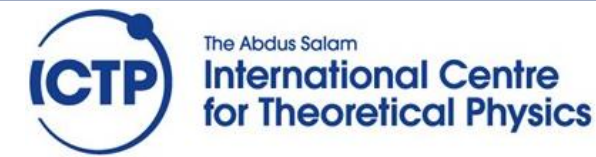